# **Understand Smart Licensing Overview and Best Practices for Email and Web Security**

# Contents

| Introduction                                               |
|------------------------------------------------------------|
| <u>Prerequisites</u>                                       |
| Components Used                                            |
| Background Information                                     |
| Summary of the Smart License Global Topic from Cisco       |
| Out of the Box                                             |
| Communication Requirements                                 |
| Description of the CSSM Tool and the Tabs                  |
| Generate a Token from CSSM                                 |
| Enable the Smart License Feature on the ESA/SMA/WSA        |
| Register the ESA/SMA/WSA to a Smart Account with the Token |
| Actions                                                    |
| Definitions Related to Smart License                       |
| How to View License Expiration                             |
| Log Services for Smart Licensing                           |

# Introduction

This document describes the activation process, definitions, and how to troubleshoot the Smart Licensing Service on ESA/SMA/WSA.

# Prerequisites

### **Components Used**

The information in this document is based on these software and hardware versions:

- Email Security Appliance (ESA) AsyncOS Version 12.0 and newer.
- Security Management Appliance (SMA) AsyncOS Version 12.0 and newer.
- Web Security Appliance (WSA) AsyncOS Version 11.7 and newer.

Note: Enablement of the Smart License Feature on the ESA/SMA/WSA is permanent and does not permit the option to revert an appliance back to Classic License Mode.

The information in this document was created from the devices in a specific lab environment. All of the devices used in this document started with a cleared (default) configuration. If your network is live, ensure that you understand the potential impact of any command.

# **Background Information**

Smart Licensing provides the ability to:

- Manage all of your product licenses from a central location
- Normalizes the process between Physical and Virtual ESA/SMA/WSA, with the use of one method to apply and manage licenses
- Easily apply a license to your ESA/SMA/WSA
- Receive Alerts related to license expiration
- Hardware model ESA/SMA/WSA, out of the box, have a 90-day Evaluation Period for all services

# Summary of the Smart License Global Topic from Cisco

Even though the core purpose of this article is to configure the Smart Licensing Services on the ESA/SMA/WSA, links are included to provide general direction to educate on the topic.

To register the ESA/SMA/WSA host with smart licensing first requires the owner of the appliance to possess a Smart Account.

- Smart Accounts are issued one per domain.
- The administrator of the Smart Account can create sub-level Virtual Accounts that allow segregation of resources.
- Virtual Accounts can be used to restrict access to different Cisco Product Licenses, based on your needs.
- Your access the Cisco Smart Software Manager (CSSM) to manage licenses and download tokens.

The links provided by Cisco, include videos, guides, and explanations related to Smart Licensing:

- Create New Smart Account or Request to add a user to an existing account
- <u>Smart Software Licensing Overview Cisco WebPage</u>
- <u>Smart Licensing Deployment Guide</u>
- <u>Cisco Smart Accounts Cisco Page</u>
- <u>Smart Software Manager Cisco Page</u>
- Cisco Smart Software Manager (CSSM)

### Out of the Box

- All hardware model ESA/SMA/WSA purchased include 90-day Evaluation Licenses for all features.
- All hardware models that migrate with current Classic Licenses (CL) receive 90-day Evaluation Licenses.
- All Virtual ESA/SMA/WSA models require a basic Virtual License (VLN) (.xml) file loaded to the appliance to link to the upgrade/update server.
- All Virtual ESA/SMA/WSA models, when created, do NOT include 90-day licenses and require registration by the Classic License VLN (.xml).
- All Virtual ESA/SMA/WSA models that migrate with current Classic Licenses (CL) include 90-day Evaluation Licenses.

# **Communication Requirements**

• Network or Proxy communication smartreceiver.cisco.com on TCP port 443.

# **Description of the CSSM Tool and the Tabs**

A basic illustration of the CSSM tabs:

- General Tab
  - The location to generate the token (the token is time-based and can be used to register multiple ESA/SMA/WSA.
  - Ensure the proper Virtual Account has been selected because a user can have multiple virtual accounts.
  - New Token, opens a template to complete and results in a Token line entry in the table.
  - Actions can be executed repeatedly, as needed, and displays options to; Copy, Download, and Revoke the token.

| sco Software Central > Smart S                                       | ioftware Licensing                                |                                    | Englis            | h [ Change ] 💄 Hello, John | fD Interna/TestDemo            | Acc co.com 👻      |  |
|----------------------------------------------------------------------|---------------------------------------------------|------------------------------------|-------------------|----------------------------|--------------------------------|-------------------|--|
| Smart Software Licensing Feedback Support                            |                                                   |                                    |                   |                            |                                |                   |  |
| erts   Inventory   Convert Is                                        | Smart Licensing   Reports                         | Preferences   Satellites   7       | Activity          |                            | Questions Ab<br>Try our Virtua | out Licensing?    |  |
| rtual Account: ESA -                                                 | ←                                                 |                                    |                   |                            | 📵 Major 🛛 💷 M                  | finor Hide Alerts |  |
| General Licenses                                                     | Product Instances Eve                             | nt Log                             |                   |                            |                                |                   |  |
| Virtual Account                                                      |                                                   |                                    |                   |                            |                                |                   |  |
| Description:                                                         | ESA testing                                       |                                    |                   |                            |                                |                   |  |
| Default Virtual Account:                                             | No                                                |                                    |                   |                            |                                |                   |  |
| Product Instance Registra The tokens are used to register; New Token | ation Tokens<br>product instances so they can use | licenses from this virtual accourt | ž.                |                            |                                |                   |  |
| Token                                                                | Expiration Date                                   | Uses                               | Export-Controlled | Description                | Created By                     | Actions           |  |
| MDAyYjAzOTU(YzFjNy00                                                 | 2019-Apr-23 08:53:14 (in 85                       | 9 of 300                           | Allowed           |                            | - atalant                      | Actions +         |  |
| OTQ4Zjo4ZTYIMmQzYI0.                                                 | 2019-Feb-06 06:50:39 (in 9                        |                                    | Allowed           | Testing                    | akulkar3                       | Copy              |  |
| NjdIZDM4MGQtNjVmNy02                                                 | 2019-Feb-02 10:51:25 (in 5                        |                                    | Allowed           |                            | shrib                          | Download          |  |
| MThhNzc2YzglZWY5YS0.                                                 | 2020-Jan-03 09:29:59 (in 34                       |                                    | Allowed           | esa2                       | pparalik                       | Revoke            |  |
| OTHINDBINDALOGQOYS                                                   | Expired                                           | 5 of 10                            | Allowed           | ESA                        | dpadzensky                     | Actions +         |  |

CSSM General Tab

- Licenses Tab
  - The location to review and confirm the presence and availability of licenses.
  - The License column lists the names of the services or bundles purchased.
  - The Purchased column lists the presence of usable keys.
  - The Alerts column displays important messages with regard to a specific license.

| Cisco Si<br>Sma | ofware Central > Smart Software Licensing<br>art Software Licensing | English [Change ] 💄 Hello, John 🛛 🕮 InternalTestDemo Joo.c<br>Feedback Support |           |                   |                      |                     |                       |
|-----------------|---------------------------------------------------------------------|--------------------------------------------------------------------------------|-----------|-------------------|----------------------|---------------------|-----------------------|
| Alerts          | Inventory   Convert to Smart Licensing   Report                     |                                                                                |           | Questi<br>Try our | ons About Licensing? |                     |                       |
| Virtua          | and Account: ESA -                                                  | Event Log                                                                      |           |                   |                      | St Major            | 180 Minor Hide Alerts |
|                 | Available Actions - Manage License Ta                               | gs 🗇                                                                           |           |                   |                      | Search by License   | By Name By Tag        |
|                 | License                                                             | Billing                                                                        | Purchased | In Use            | Balance              | Alerts              | Actions               |
|                 | Content Security Management Centralized<br>Reporting                | Prepaid                                                                        | 8         | 8                 | 0                    | A Licenses Expiring | Actions 👻             |
|                 | Content Security Management Centralized Tracking                    | Prepaid                                                                        | 8         | 8                 | 0                    | A Licenses Expiring | Actions 👻             |
|                 | Content Security Management Config Manager                          | Prepaid                                                                        | 17        | 9                 | + 8                  | A 2 Alerts          | Actions 👻             |
| 0               | Content Security Management Master ISQ                              | Prepaid                                                                        | 5         | 8                 | -3                   | A 2 Alerts          | Actions +             |

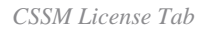

- Product Instances Tab
  - Displays the individual appliance names, models, last communication, and Alerts.

| Cisco Software Central > Smart Software Licensing             |                          | English [ Change     | ] 🛔 Hello, John Arellano | III InternalTestDemoAccount9.cisco.com |
|---------------------------------------------------------------|--------------------------|----------------------|--------------------------|----------------------------------------|
| Smart Software Licensing                                      |                          |                      |                          | Feedback Support He                    |
| Alerts   Inventory   Convert to Smart Licensing   Reports   F | Preferences   Satellites | Activity             |                          | Questions About Licensing?             |
| Virtual Account: ESA -                                        |                          |                      |                          | 60 Major   180 Minor   Hide Alerts     |
| General Licenses Product Instances Ever                       | t Log                    |                      |                          |                                        |
| Ð                                                             |                          | Sear                 | ch by Name, Product Type | ୍                                      |
| Name                                                          | Product Type             | Last Contact         | Alerts                   | Actions                                |
| beta ironport.com                                             | ESA                      | 2019-Jan-28 03:30:46 |                          | Actions +                              |

CSSM Product Instances Tab

### Generate a Token from CSSM

- Launch the CSSM webpage.
  - Cisco Smart Software Manager (CSSM)
- Top of page, select Inventory.
  - Once loaded, select the appropriate Virtual Account from the top left part of the page
  - A large organization can have multiple virtual accounts assigned to a single smart account, which require a selection of the appropriate virtual account related to the ESA/SMA/WSA licenses
  - $\circ~Tabs:$  General, Licenses, Product Instances, and Event Log
- Generate a Token from the CSSM.
  - Select the General tab
  - Under the header Product Instance Registration Tokens, select the New Token button
  - A window appears to complete the Description and Expire After values
  - Create a token
  - Return to the General tab, select the Actions drop-down tab to copy or download the token

```
SAMPLE TOKEN FILE

Token: M2UyYmIxYTktNzJmMy00ZxxxxxxxxxxxzjVhMDMwLTE1NDE3Mzcx%0ANDU20DR8R11uSVI5NmxCUS

Virtual Account: ESA

Smart Account: InternalTestDemoAccount.MY_DOMAIN.com

Token Description: SMA_token

Export-Controlled Functionality: Allowed

Created by User: my_CCOID

Contact Email: ADMIN@MY_DOMAIN.com

Expiry Date: 2018-Nov-09 04:19:05 (in 18 days)

* Note: this token file was downloaded on October 22nd 2018

* Note: copy entire token string to use for product instance registration
```

### Enable the Smart License Feature on the ESA/SMA/WSA

- Web UI activation:
  - Browse to System Administration > Smart Software Licensing.
  - Select Enable Smart Software Licensing.
  - Options are listed that provide the choices to request feature keys:
    - Option 1: Use a token to register and request needed features
    - Option 2: Register without a token and have a 90-day Evaluation Period
  - Select OK.
  - Commit changes.
- CLI activation:
  - Execute the command:  $license_smart > Enable > Y$ .
  - Option 1 and Option 2 are listed the same as the previous UI description.
  - Select OK.
  - Commit.

### **Register the ESA/SMA/WSA to a Smart Account with the Token**

- Navigate to System Administration > Smart Software Licensing.
- Select the Register button to open the pop-up registration page.
- Paste the copied token in the space provided under step 4.
- Select Register to complete the steps (The pop-up window closes).
- Refresh the Smart Software Licensing page after 30 seconds to view the new status.
- Once completed, the Registration Status field shows the word Registered, along with the registration expiration dates.

| Smart Software Licensing Status              |                                                                    |  |  |  |
|----------------------------------------------|--------------------------------------------------------------------|--|--|--|
| Action: 🕐                                    | Register                                                           |  |  |  |
| Evaluation Period: ?                         | In Use                                                             |  |  |  |
| Evaluation Period Remaining: ?               | 81 days 7 hours 32 minutes                                         |  |  |  |
| Registration Status 🤊                        | Unregistered                                                       |  |  |  |
| License Authorization Status: 🕐              | Evaluation Mode                                                    |  |  |  |
| Last Authorization Renewal Attempt Status: ? | No Communication Attempted                                         |  |  |  |
| Product Instance Name: 🕐                     | beta.ironport.com                                                  |  |  |  |
| Transport Settings: ?                        | Direct (https://smartreceiver.cisco.com/licservice/license) (Edit) |  |  |  |

Smart Software Licensing "Register"

#### Smart Software Licensing

| Smart Software Licensing Product Registration                                                                                                    |
|----------------------------------------------------------------------------------------------------|
| To register the product for Smart Software Licensing:                                                                                                    |
| <ol> <li>Ensure this product has access to the internet or a Smart Software Manager satellite installed on your network.<br/>This might require you to edit the Transport Settings.<br/>Product communicates directly or via proxy to Smart Software Licensing.<br/>URL - https://smartreceiver.cisco.com/licservice/license</li> </ol> |
| 2. Create or login into your Smart Account in Smart Software Manager or your Smart Software Manager satellite.                                                                                                    |
| 3. Navigate to the Virtual Account containing the licenses to be used by this Product Instance.                                                                                                    |
| 4. Generate a Product Instance Registration Token (this identifies your Smart Account) and copy or save it here :                                                                                                    |
| JANDYyNzd8cjJLOVZWM01JaURNUHhDeG4yS0poN1hnL0RUWmplOUxkdVdGQ0tT%0AS2Vscz0%3D%0A                                                                                                    |
| Reregister this product instance if it is already registered                                                                                                    |
| Cancel Register                                                                                                    |

Registration Pop-up page.

| Smart Software Licensing Status              |                                                                                         |
|----------------------------------------------|-----------------------------------------------------------------------------------------|
| Action: 🕐                                    | Select an Action                                                                        |
| Evaluation Period: ?                         | Not In Use                                                                              |
| Evaluation Period Remaining: 🧿               | 81 days 7 hours 30 minutes                                                              |
| Registration Status ?                        | Registered 28 Jan 2019 08:41 ) Registration Expires on: ( 28 Jan 2020 08:36 )           |
| License Authorization Status: 🕐              | Out Of Compliance ( 28 Jan 2019 08:41 ) Authorization Expires on: ( 28 Apr 2019 09:35 ) |
| Smart Account: ⑦                             | InternalTestDemoAccount9.cisco.com                                                      |
| Virtual Account: 🤊                           | ESA                                                                                     |
| Last Registration Renewal Attempt Status: 🕐  | SUCCEEDED on 28 Jan 2019 08:41                                                          |
| Last Authorization Renewal Attempt Status: 🕐 | SUCCEEDED on 28 Jan 2019 08:41                                                          |
| Product Instance Name: 🕐                     | beta.ironport.com                                                                       |
| Transport Settings: ?                        | Direct (https://smartreceiver.cisco.com/licservice/license)                             |

Registration confirmation.

### Actions

Additional tasks can be performed from the Smart Licensing Actions drop-down menu.

- Renew Authorization
  - Complete this task to manually renew the License Authorization Status for all licenses listed under the License Type.

**Note**: The license authorization is renewed automatically every 30 days. The license authorization status expires after 90 days if the ESA/SMA/WSA does not communicate with the CSSM.

#### Renew Registration

• Complete this action to manually renew the registration.

**Note**: The initial registration is valid for one year. Renewal of registration is performed automatically every six months, if the appliance has connectivity to the CSSM.

#### • De-register

- Disconnects the ESA/SMA/WSA from the CSSM.
- The system transitions to Evaluation Mode.
- The licenses consumed by the ESA/SMA/WSA are released and credited to the smart account for re-use.

#### • Re-register

• Re-register the ESA/SMA/WSA with the CSSM.

**Note**: Re-register can be used to migrate between an organizations multiple Virtual Accounts.

# **Definitions Related to Smart License**

#### License types:

- Classic License (CL): CL refers to the legacy methods used for both hardware and virtual licenses.
- Smart License (SL): SL refers to Smart Licensing.
- License Authorization Status Is the status of a given license within the appliance.
- The ESA/WSA/SMA does not display the actual expiration date with the Smart Licenses page.
- Location: Web UI > System Administration > Licenses.
- Location: CLI > license\_smart > summary.

The status of a specific feature appears with one of these values:

- Eval:
  - SL Service has been enabled on a new (Hardware) ESA/SMA without token registration
  - SL Service has been enabled on an appliance with current CL installed
- **Eval Expired**: 90-Day Evaluation SL has expired and the appliance has transitioned to the additional 30-day grace period
- In Compliance: The appliance has been registered with a token and currently the feature consumes a valid license
- Out of Compliance (Grace Period) can be observed in 2 scenarios:
  - One-click request for a temporary 30-day feature license is in use
  - A license has expired on the appliance and the 30-day grace period has initiated
- Out of Compliance (Expired): LIcense fully expired and the associated service ceases to function

#### Licenses

| Licenses                                                        |                                |
|-----------------------------------------------------------------|--------------------------------|
| License Name                                                    | License Authorization Status ? |
| Email Security Appliance Anti-Spam License                      | In Compliance                  |
| Email Security Appliance Outbreak Filters                       | In Compliance                  |
| Email Security Appliance Graymail Safe-unsubscribe              | In Compliance                  |
| Email Security Appliance External Threat Feeds                  | In Compliance                  |
| Email Security Appliance Advanced Malware Protection Reputation | In Compliance                  |
| Mail Handling                                                   | In Compliance                  |
| Email Security Appliance Sophos Anti-Malware                    | Not requested                  |
| Email Security Appliance PXE Encryption                         | In Compliance                  |
| Email Security Appliance Advanced Malware Protection            | In Compliance                  |
| Email Security Appliance McAfee Anti-Malware                    | Not requested                  |

**Note:** The Web UI Smart Licensing pages contain numerous informational buttons in the form of a ? to assist to define values.

### How to View License Expiration

How do I see the actual expiration date?

The License Expiration Dates can be viewed within the CSSM Smart Software Management Site.

- Navigate to: Inventory > Virtual Account > Licenses >. Click a license name to open the pop-up window.
- The Overview tab shows the current license count, purchase and expiration dates.
- The Transaction History tab shows each purchase/expiration per transaction.

| Smart Software Licensing                                                  |  |  |  |  |  |  |
|---------------------------------------------------------------------------|--|--|--|--|--|--|
| Alerts 1 Inventory Convert to Smart Licensing Reports Preference          |  |  |  |  |  |  |
| Virtual Account: ESA 🔻 2                                                  |  |  |  |  |  |  |
| General <b>3 Licenses</b> Product Instances Event Log                     |  |  |  |  |  |  |
| Available Actions - Manage License Tags                                   |  |  |  |  |  |  |
| License Billing                                                           |  |  |  |  |  |  |
| 4 Content Security Management Centralized Reporting Prepaid               |  |  |  |  |  |  |
| Content Securi Content Security Management Centralized Reporting in ESA   |  |  |  |  |  |  |
| Content Securi Overview 5 Product Instances Event Log Transaction History |  |  |  |  |  |  |
| Content Security Management Centralized Reporting                         |  |  |  |  |  |  |
| Virtual Account Usage                                                     |  |  |  |  |  |  |
| Purchased: 30 / In Use: 6 / Balance: + 24                                 |  |  |  |  |  |  |
| 6 In Use<br>20%<br>Surplus<br>24                                          |  |  |  |  |  |  |
|                                                                           |  |  |  |  |  |  |
| Count Type Reserved Start Date Expiration Date                            |  |  |  |  |  |  |
| 30 <b>6</b> Term 0 2019-Apr-05 2020-Apr-04                                |  |  |  |  |  |  |
| Content Security Management Centralized Reporting in ESA                  |  |  |  |  |  |  |
| Overview Product Instances Event Log Transaction History 7                |  |  |  |  |  |  |
| Transaction Date License SKU Quantity License Expiration                  |  |  |  |  |  |  |
| 2019-Apr-05 05:40:14 SMA-EMGT-LIC= 8 10 2020-Apr-04 (Term)                |  |  |  |  |  |  |
| 2019-Apr-05 05:34:57 SMA-EMGT-LIC= 10 2020-Apr-04 (Term)                  |  |  |  |  |  |  |
| 2019-Apr-05 05:34:37 SMA-EMGT-LIC= 10 2020-Apr-04 (Term)                  |  |  |  |  |  |  |

### Log Services for Smart Licensing

The ESA/SMA/WSA log activities related to Smart Licensing to the smartlicense logs. The logs are viewable from the CLI. The logs can also be downloaded to a local computer for review.

The output shown is a sample of the registration action from the smartlicense logs:

Mon Jan 28 08:40:57 2019 Info: The administrator has requested to register the product with Smart Softw Mon Jan 28 08:41:07 2019 Info: Smart License: NotifyExportControlled notification has been ignored Mon Jan 28 08:41:12 2019 Info: The product is registered successfully with Smart Software Manager. Mon Jan 28 08:41:17 2019 Info: Smart License: Moved out of evaluation mode Mon Jan 28 08:41:17 2019 Info: Renew authorization of the product with Smart Software Manager is succes Mon Jan 28 08:42:18 2019 Info: Email Security Appliance Anti-Spam License license has been moved to In Mon Jan 28 08:42:23 2019 Info: Email Security Appliance Outbreak Filters license has been moved to In C Mon Jan 28 08:42:28 2019 Warning: Email Security Appliance Graymail Safe-unsubscribe license has been m Mon Jan 28 08:42:33 2019 Warning: Email Security Appliance Cloudmark Anti-Spam license has been moved t Mon Jan 28 08:42:44 2019 Warning: The Mail Handling is in Out of Compliance (OOC) state. You have 4 day Mon Jan 28 08:42:48 2019 Info: Email Security Appliance Sophos Anti-Malware license has been moved to I Mon Jan 28 08:42:53 2019 Warning: Email Security Appliance PXE Encryption license has been moved to Out Mon Jan 28 08:42:59 2019 Warning: Email Security Appliance Data Loss Prevention license has been moved Mon Jan 28 08:43:04 2019 Warning: Email Security Appliance Advanced Malware Protection license has been Mon Jan 28 08:43:09 2019 Warning: Email Security Appliance McAfee Anti-Malware license has been moved t Mon Jan 28 08:43:14 2019 Warning: Email Security Appliance Intelligent Multi-Scan license has been move Mon Jan 28 08:43:15 2019 Warning: The Email Security Appliance Intelligent Multi-Scan is in Out of Comp Mon Jan 28 08:43:19 2019 Info: Email Security Appliance External Threat Feeds license has been moved to Mon Jan 28 08:43:24 2019 Info: Email Security Appliance Bounce Verification license has been moved to I Mon Jan 28 08:43:29 2019 Info: Email Security Appliance Image Analyzer license has been moved to In Com Mon Jan 28 10:18:56 2019 Info: Renew authorization of the product with Smart Software Manager is succes

Sample with an interpretation of the values:

This sample shows:

- The Evaluation Period has stopped its count because the host has been registered.
- The host has been registered with a smart account: InternalTestDemo111.cisco.com.
- The ESA is associated with the Virtual Account: ESA\_EMEA.
- Keys in the state Out of Compliance 18 days.
  - The keys have expired and increments the 30-day grace period.
  - Keys in the state Out of Compliance Expired.
    - The keys have expired and depleted the 30-day grace period. The feature is disabled.

Smart Licensing is : Enabled

Evaluation Period: Not In Use Evaluation Period Remaining: 81 days 7 hours 32 minutes Registration Status: Registered ( 30 Oct 2018 07:57 ) Registration Expires on: ( 04 Dec 2019 16:11 ) Smart Account : InternalTestDemo111.cisco.com Virtual Account : ESA\_EMEA Last Registration Renewal Attempt Status : SUCCEEDED on 04 Dec 2018 16:16 License Authorization Status: Out Of Compliance ( 30 Oct 2018 07:57 ) Authorization Expires on: ( 05 M. Last Authorization Renewal Attempt Status: SUCCEEDED on 05 Dec 2018 03:34 Product Instance Name: beta.ironport.com Transport Settings: Direct (https://smartreceiver.cisco.com/licservice/license)

beta.ironport.com (SERVICE)> license\_smart

Choose the operation you want to perform:
URL - Set the Smart Transport URL.
REQUESTSMART\_LICENSE - Request licenses for the product.
RELEASESMART\_LICENSE - Release licenses of the product.
DEREGISTER - Deregister the product from Smart Licensing.
REREGISTER - Reregister the product for Smart Licensing.
RENEW\_AUTH - Renew authorization of Smart Licenses in use.
RENEW\_ID - Renew registration with Smart Licensing.
STATUS - Show overall Smart Licensing status.
SUMMARY - Show Smart Licensing status summary.

Feature Name

License Authorization Status

G

| Email  | Security | Appliance | Anti-Spam License                      | In Compliance     |
|--------|----------|-----------|----------------------------------------|-------------------|
| Email  | Security | Appliance | Outbreak Filters                       | Out Of Compliance |
| Email  | Security | Appliance | Graymail Safe-unsubscribe              | Out Of Compliance |
| Email  | Security | Appliance | Cloudmark Anti-Spam                    | Out Of Compliance |
| Email  | Security | Appliance | Advanced Malware Protection Reputation | Out Of Compliance |
| Mail H | landling |           |                                        | In Compliance     |
| Email  | Security | Appliance | Sophos Anti-Malware                    | In Compliance     |
| Email  | Security | Appliance | PXE Encryption                         | Out Of Compliance |
| Email  | Security | Appliance | Data Loss Prevention                   | Out Of Compliance |
| Email  | Security | Appliance | Advanced Malware Protection            | Out Of Compliance |
| Email  | Security | Appliance | McAfee Anti-Malware                    | Out Of Compliance |
| Email  | Security | Appliance | Intelligent Multi-Scan                 | Out Of Compliance |
| Email  | Security | Appliance | External Threat Feeds                  | Out Of Compliance |
| Email  | Security | Appliance | Bounce Verification                    | Out Of Compliance |
| Email  | Security | Appliance | Image Analyzer                         | Out Of Compliance |

### **Related Information**

- ESA User Guides
- ESA Release Notes
- ESA CLI Reference Guides